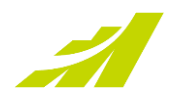

# **Release Notes – August 2022**

MAXIMIZER CRM CLOUD

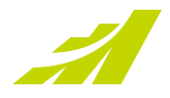

#### It's All About the People

The Maximizer August update focuses on people. You can now easily find out who the Account Managers are for a specific client, who the Opportunity owner is, and which User is working on a Customer Service case.

#### **Address Book Entries Highlight Account Managers**

The Account Managers assigned to a company or an individual are displayed on the left-hand side panel in the Details tab.

Note:

- If the users have not uploaded their profile photos, their initials will be displayed.
- The Account Manager field is not available for Contacts.

|                                              | ABC Bike<br>1221 Burnaby St<br>Vancouver BC V6E 1P7<br>Canada |   |  |  |  |  |
|----------------------------------------------|---------------------------------------------------------------|---|--|--|--|--|
| Account Manager:<br>Billie Holly, Joe Napoli |                                                               |   |  |  |  |  |
| Phone:                                       |                                                               |   |  |  |  |  |
| Main:<br><u>(555) 555-</u>                   | <u>5555</u>                                                   | ف |  |  |  |  |
| Email:                                       |                                                               |   |  |  |  |  |
| Main:<br>contactus(                          | @abcbike.com                                                  |   |  |  |  |  |

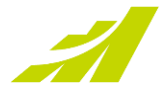

## Leader of an Opportunity Front and Center

The user assigned as the Leader of an Opportunity is displayed in the left-hand side panel in the Details tab of Opportunities. The name of the Sales Team is displayed below the leader's name. The expected revenue and the weighted revenue are also displayed here too.

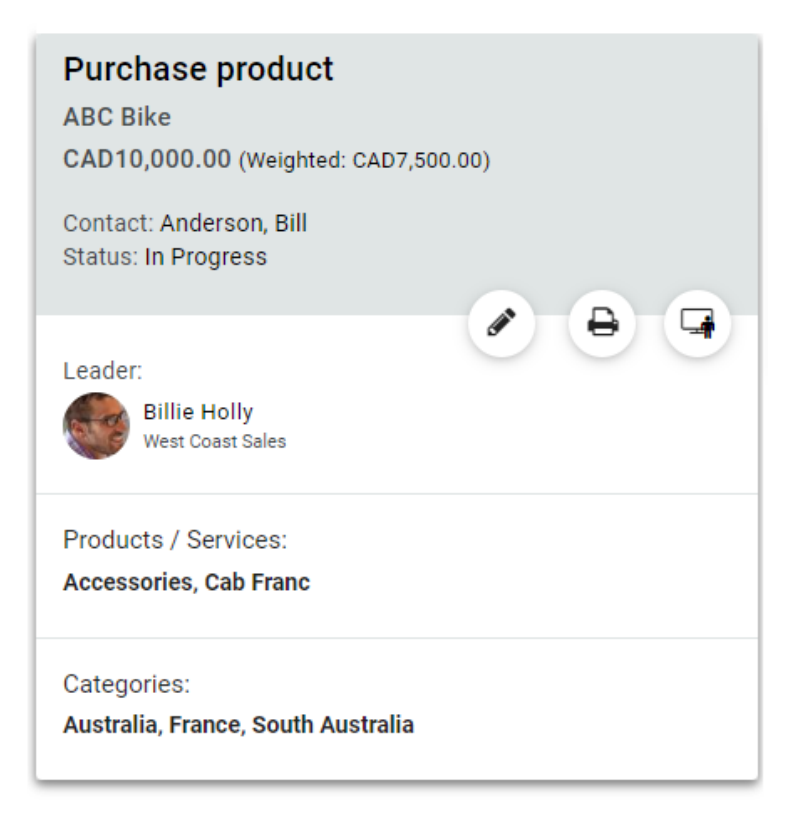

#### The User of a Customer Service Case Now Top of Mind

The user who has been assigned to work on a Customer Service case is now displayed in the left-hand side panel in the Details tab for Cases.

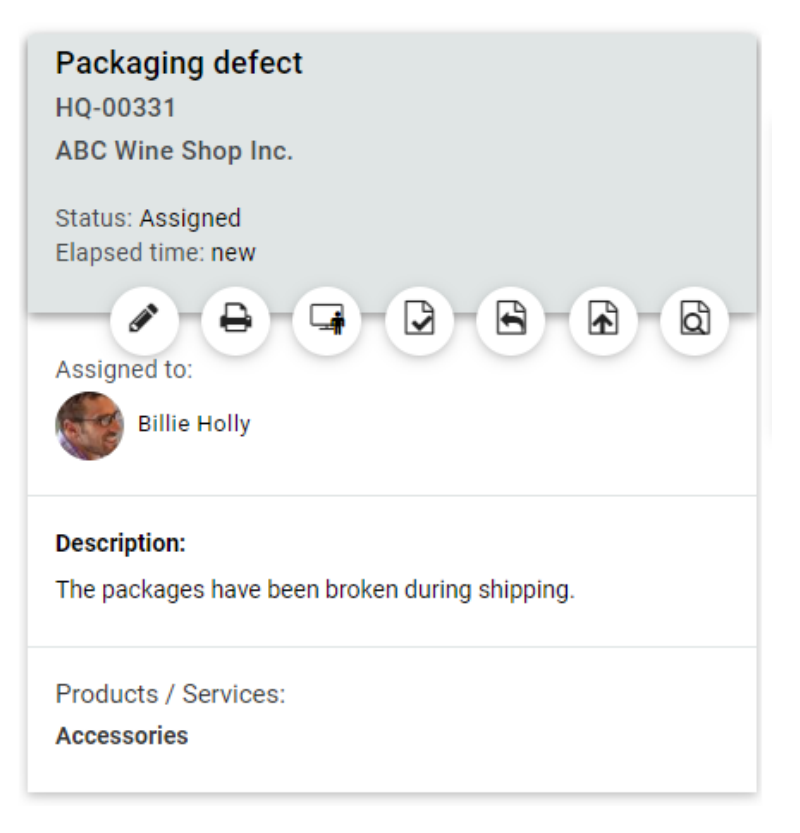

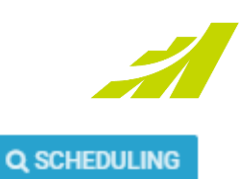

#### **Initial Avatars Added to Appointments**

When users are invited to an appointment, their initials are displayed.

#### Note:

In Appointments, only the users' initials will be displayed. Displaying profile photos is not supported.

| Invite a  | ADVAN                                          | ADVANCED  |   |  |  |
|-----------|------------------------------------------------|-----------|---|--|--|
| A Inc     | lude Address Book entries in email<br>ninder   |           |   |  |  |
| ВН        | Billie Holly<br>Organizer                      |           |   |  |  |
| Attendees |                                                |           |   |  |  |
| LJ        | Lou Jones<br>(555) 775-0987                    | Tentative | × |  |  |
| JN        | Joe Napoli<br>(555) 775-0982                   | Accepted  | × |  |  |
|           | Johnson, Ed - ABC Wine Shop Inc.<br>6046018022 |           | × |  |  |
|           | Anderson, Bill - ABC Bike<br>(555) 555-5555    |           | × |  |  |

#### New Look to the 'Add New' Button

The button for creating a new entry has a new look. The buttons are prominent and will be noticed easily.

The changes have been made in Address Book, Opportunities, Customer Service, Leads, Hotlist, Calendar and Quotas modules.

Invite Others

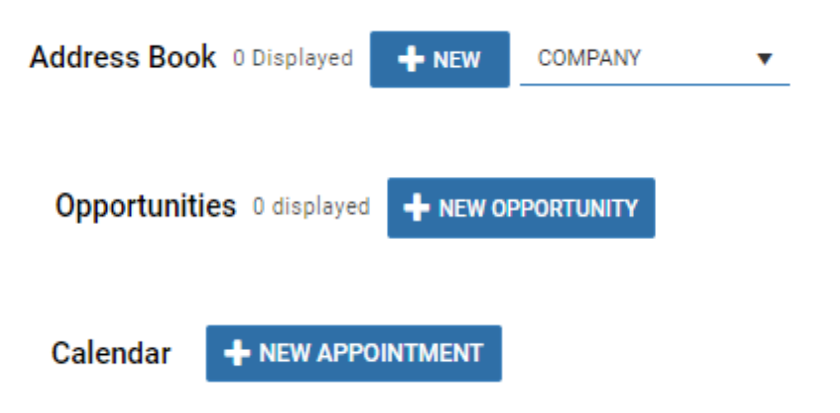

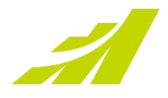

#### **Customize your Layout View**

In July's release, we adjusted the row height of the grids to create more space and reduce clutter. We received feedback that some users prefer to have a compact view, so we added a setting to allow the user to set the display density in the Preferences dialog (click the Settings wheel in the top right corner of MSI).

| Preferences                                                                                             |                       |  |  |  |
|----------------------------------------------------------------------------------------------------|-----------------------|--|--|--|
| Maximum number of entries returned:                                                                     | 100 👻                 |  |  |  |
| Display blank UDFs:                                                                                     | ⊙ Yes ○ No            |  |  |  |
| allow multi-selection in Advanced Search (may<br>equire the website to be in the Trusted Sites<br>one): | • Yes • No            |  |  |  |
| Automatically assign campaign when creating a new opportunity                                           |                       |  |  |  |
| Limit the search to campaigns created:                                                                  | This Quarter 🛛 🗨      |  |  |  |
| Display users by groups:                                                                                |                       |  |  |  |
| ✓ All users 📃 Disabled users 🖌 Departments                                                              |                       |  |  |  |
| 🖌 Divisions 🖌 Security groups 🖌 Team                                                                    | 15                    |  |  |  |
| ata table density:                                                                                      |                       |  |  |  |
| O Compact                                                                                               | ⊙ Comfortable <u></u> |  |  |  |
| CUSTOMIZE ICON BAR                                                                                      |                       |  |  |  |

|             | □ ▲ Name              | Phone Number                  | Email Address             |
|-------------|-----------------------|-------------------------------|---------------------------|
| Compact     | 🕨 🔲 🖪 ABC Bike        | <u>(555) 555-5555</u>         | email1@max.com            |
|             | 🔲 📕 🛛 All The Best Sp | irits ( <u>604) 601-8001</u>  |                           |
|             | 🔲 💣 🛛 Anderson, Bill  | <u>(555) 555-5555</u>         | bill.anderson@abcwine.com |
|             | 🗌 🜉 🛛 Bell, Kate      | <u>(555) 564-8583</u>         | kate-bell@mac.com         |
|             | 🔲 💄 🛛 Johnson, Edwa   | rd <u>(778) 999-9999</u>      | ed.johnson@abcbike.com    |
|             |                       |                               |                           |
|             | □ 🔺 Name              | Phone Number                  | Email Address             |
|             | 🕨 🔲 🛛 ABC Bike        | <u>(555) 555-5555</u>         | email1@max.com            |
| Normal      | 🗌 📕 🛛 All The Best Sp | oirits ( <u>604) 601-8001</u> |                           |
|             | 🗋 💣 🛛 Anderson, Bill  | <u>(555) 555-5555</u>         | bill.anderson@abcwine.com |
|             | 🗋 🕎 Bell, Kate        | <u>(555) 564-8583</u>         | kate-bell@mac.com         |
|             |                       |                               |                           |
|             | Name                  | Phone Number                  | Email Address             |
| Comfortable | ABC Bike              | <u>(555) 555-5555</u>         | email1@max.com            |
|             | 🗌 📕 🛛 All The Best Sp | irits <u>(604) 601-8001</u>   |                           |
|             | 🗆 💣 🛛 Anderson, Bill  | <u>(555) 555-5555</u>         | bill.anderson@abcwine.com |

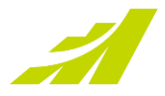

## **Contacting Support**

If you have problems or questions, contact the Maximizer Support team. To do that, use one of the following channels:

### Phone

- North America: 1-866-275-1254 (Monday through Friday, 5:00 AM to 7:30 PM, PST; Sunday 11:00 AM to 7:30 PM, PST)
- Europe, Middle East, Africa: +44 13 4476 6904 (Monday through Friday, 9.00 AM to 5.30 PM, GMT)
- Australia & New Zealand: + 61 2 9957 2011 (Monday through Friday, 5:00 AM to 7:30 PM, PST; Sunday 11:00 AM to 7:30 PM, PST)

### Email

Write to the support team at:

- EMEA: <u>techsupport@maximizer.co.uk</u>
- Rest of the world: <u>support@maximizer.com</u>

## Chat

The chat window can be accessed from within Maximizer CRM. Go to Help Center > Support Chat.